**Outlook Express** 

http://www.hostingmania.rs

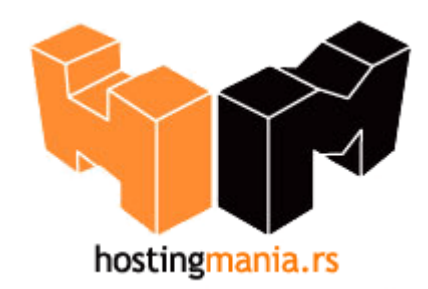

## Upustvo za podešavanje Outlook Express e-mail klijenta.

Da bi Outlook Express bio pravilno konfigurisan morate uneti podatke vezane za Vaš account koji ste prethodno definisali u okviru Vašeg control panela.

1. Pokrenite Outlook Express.

2. Ako Outlook Express pokrećete prvi put nakon instalacije, pokrenuće se tzv. **Internet Connection Wizard**, odnosno niz prozora koji vam pomažu da upišete potrebne podatke i samim tih ispravno konfigurišete Vaš mail nalog.

Ako ste već koristili Outlook, izaberite opciju **Tools** pa **Accounts**. Zatim kliknite karticu **Mail**. Ako već imate definiranu adresu, ona će se tu pojaviti. Kliknite na gumb **Add** te odaberite opciju **Mail...** 

3. Prvi korak je da u prozoru **Your Name** upišete svoje ime i prezime.

| Internet Connection Wizar                        | d ×                                                                                          |
|--------------------------------------------------|----------------------------------------------------------------------------------------------|
| Your Name                                        | ×                                                                                            |
| When you send e-mail, y<br>Type your name as you | your name will appear in the From field of the outgoing message.<br>would like it to appear. |
| Display name:                                    | Vase ime                                                                                     |
|                                                  | For example: John Smith                                                                      |
|                                                  |                                                                                              |
|                                                  |                                                                                              |
|                                                  |                                                                                              |
|                                                  | < Back Next > Cancel                                                                         |

Kliknite Next>.

Outlook Express

4. Pojavljuje se prozor **Internet E-mail Address**. Odaberite opciju **I already have an e-mail adress that I'd like to use**, a u polje **E-mail adress:** upišite svoju *e-mail* adresu na Vasem serveru to je adresa koja pocinje sa Vasim korisnickim imenom +@vasdomen (taj podatak sami kreirate u Vasem Cpanel-u ), u našem primeru je korišđena adresa : **user@vasdomen** 

| Internet Connection Wizard |                                                          | ×     |
|----------------------------|----------------------------------------------------------|-------|
| Internet E-mail Address    |                                                          | ×     |
| Your e-mail address is the | address other people use to send e-mail messages to you. |       |
| E-mail address:            | user@vasdomen<br>For example: someone@microsoft.com      |       |
|                            | <back next=""> C</back>                                  | ancel |

Kliknite Next>.

- 5. U prozoru **E-mail Server Names** upisuju se podaci o Vasem POP3 i SMTP serveru koji opslužuju vašu elektronsku poštu.
  - U rubriku **Incoming mail (POP3, IMAP or HTTP) server** upišite **pop3.vasdomen** Urubriku **Outgoing mail (SMTP) server** upišite **smtp.vasdomen**

| nail Server Names                                                                            |                          |  |
|----------------------------------------------------------------------------------------------|--------------------------|--|
| My incoming mail server is a POP3                                                            | server.                  |  |
| Incoming mail (POP3_IMAP or HTTP) serve                                                      | er.                      |  |
| non3 vasdomen                                                                                |                          |  |
|                                                                                              |                          |  |
| An SMTP server is the server that is used f<br>Outgoing mail (SMTP) server:                  | or your outgoing e-mail. |  |
| An SMTP server is the server that is used f<br>Outgoing mail (SMTP) server:<br>smtp.vasdomen | or your outgoing e-mail. |  |
| An SMTP server is the server that is used f<br>Outgoing mail (SMTP) server:<br>smtp.vasdomen | or your outgoing e-mail. |  |
| An SMTP server is the server that is used f<br>Outgoing mail (SMTP) server:<br>smtp.vasdomen | or your outgoing e-mail. |  |
| An SMTP server is the server that is used f<br>Outgoing mail (SMTP) server:<br>smtp.vasdomen | or your outgoing e-mail. |  |

6. U prozoru **Internet Mail Logon** u rubriku **Account name:** upišite korisničko ime (*username@vasdomen*) koje ste dobili prilikom kreiranja Vaseg email naloga (ili otvaranja Vaseg hosting naloga od osoblja HostingMania).

U rubriku **Password:** upišite lozinku za elektronsku poštu, koja je, ako je niste mijenjali, ista kao i lozinka za spajanje (taj ste podatak također dobili pri registraciji). Umjesto znakova lozinke, na ekranu će se pojavljivati zvjezdice.

| Internet Mail Logon                                                              |                                                                                                    | 光 |
|----------------------------------------------------------------------------------|----------------------------------------------------------------------------------------------------|---|
| Type the account nar                                                             | ne and password your Internet service provider has given you.                                                                    |   |
| Account name:                                                                    | user@vasdomen                                                                                                    |   |
| Password:                                                                        | •••••                                                                                                    | - |
|                                                                                  | Remember password                                                                                                    |   |
| If your Internet service p<br>(SPA) to access your m<br>Authentication (SPA)' cl | rovider requires you to use Secure Password Authentication<br>ail account, select the "Log On Using Secure Password<br>neck box. |   |
| Log on using Secur                                                               | e Password Authentication (SPA)                                                                                                  |   |
|                                                                                  |                                                                                                    |   |
|                                                                                  |                                                                                                    |   |

## Kliknite Next>.

7. Pojavljuje se završni dijaloški okvir **Congratulations** koji Vas obaveštava da ste uspešno završili upisivanje parametara, pa kliknite **Finish**.

8. Da bi ste podesili i do kraja konfigurisali Vaš email nalog u Vašem klijentu potrebno je da još ukljucite u podešavanjima za Vaš nalog "SMTP Authentication" u polju "My Server Requires Authentication" :

| 😪 smtp.vasdomen Prope                        | rties         |          | ? ×   |  |  |  |
|----------------------------------------------|---------------|----------|-------|--|--|--|
| General Servers Connection Security Advanced |               |          |       |  |  |  |
| Server Information ————                      |               |          |       |  |  |  |
| My incoming mail server is a POP3 server.    |               |          |       |  |  |  |
| Incoming mail (POP3): pop3.vasdomen          |               |          |       |  |  |  |
| Outgoing mail (SMTP): smtp.vasdomen          |               |          |       |  |  |  |
| Incoming Mail Server                         |               |          |       |  |  |  |
| Account name:                                | user@vasdomen |          |       |  |  |  |
| Password:                                    | •••••         |          |       |  |  |  |
|                                              | Remember      | password |       |  |  |  |
| Log on using Secure Password Authentication  |               |          |       |  |  |  |
| Outgoing Mail Server                         |               | 197      |       |  |  |  |
| My server requires authentication Settings   |               |          |       |  |  |  |
|                                              |               |          |       |  |  |  |
|                                              |               |          |       |  |  |  |
|                                              |               |          |       |  |  |  |
|                                              | ОК            | Cancel   | Apply |  |  |  |

9. Sada nakon ovih podesavanja Vas email klijent je spreman za razmenu elektronske poste.

Iskreno se nadamo da smo Vam pomogli ovim upustvom u slučaju da imate problema sa podešavanjem Vašeg e-mail klijenta kontaktirajte našu tehničku podršku na email: podrska@hostingmania.rs.